Log into the portal as normal (email, password and 2 randomly requested digits from 6 digit pin)

• Select 'Actuals' from the taskbar or from the available tasks in the functional areas

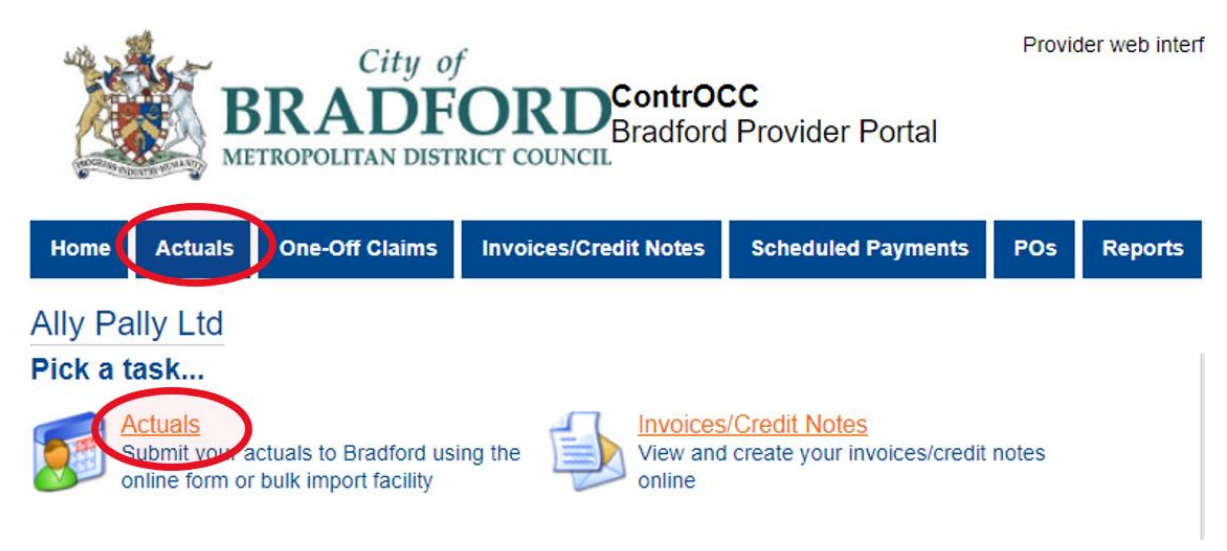

• Select the applicable service (if more than one service is provided)

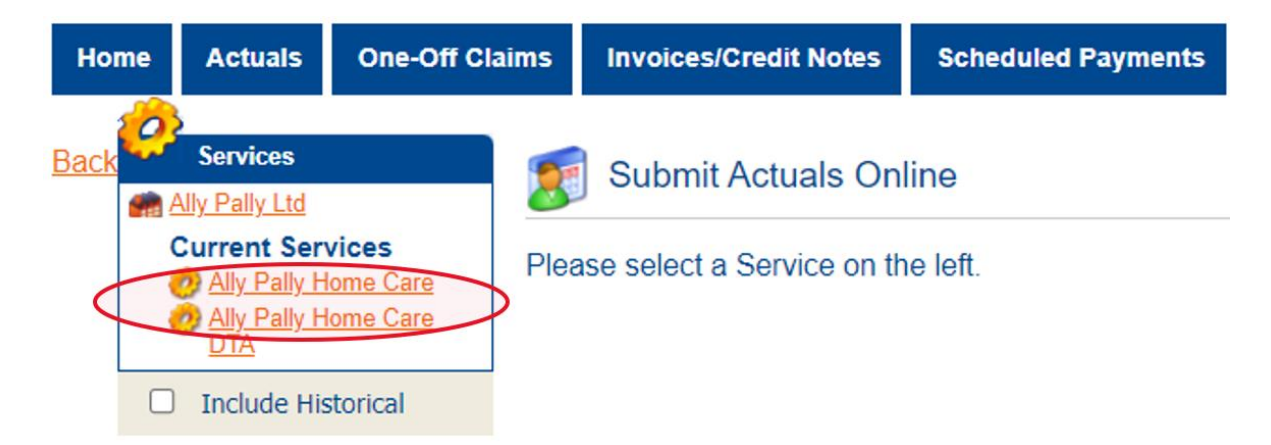

• Select the week required using the 'Actual Weeks' calendar

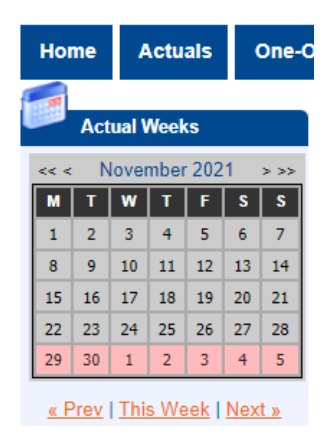

## • Click 'Generate Actuals'

| Service Level: [All Service Le | vels]          | ~          | Client: [A  | II Clients]     | ~                          |
|--------------------------------|----------------|------------|-------------|-----------------|----------------------------|
| Show Clients with Actuals: [N  | o Selection] 🗸 | Actual     | s: 🗹 Unpla  | nned 🗹 Planne   | ed 🗹 Intermittent 🔽 Locked |
|                                |                |            |             |                 | View Reset                 |
| Actual Service Level           | PI Frstd       | Msd        | Xtr Vst     | Total Cost      | Comments                   |
| Mr Eric Bristow 96836000       |                |            |             |                 | Add/Edit Confirm           |
| Mr Dennis Priestley bb846000   | )              |            |             |                 | Add/Edit Confirm           |
| Miss Fallon Sherrock ab83600   | 00             |            |             |                 | Add/Edit Confirm           |
| Mr Sid Waddell 8c846000        |                |            |             |                 | Add/Edit Confirm           |
| Mr Jocky Wilson c9836000       |                |            |             |                 | Add/Edit Confirm           |
| Mr Peter Wright e0946000       |                |            |             |                 | Add/Edit Confirm           |
|                                |                | Total: £0. | 00 of £0.00 |                 |                            |
| ges: 1                         |                |            |             |                 |                            |
|                                |                |            |             | Confirm Actuals | s Generate Actuals         |

• Go back to 'Actuals' page and click 'Actuals Bulk Export'

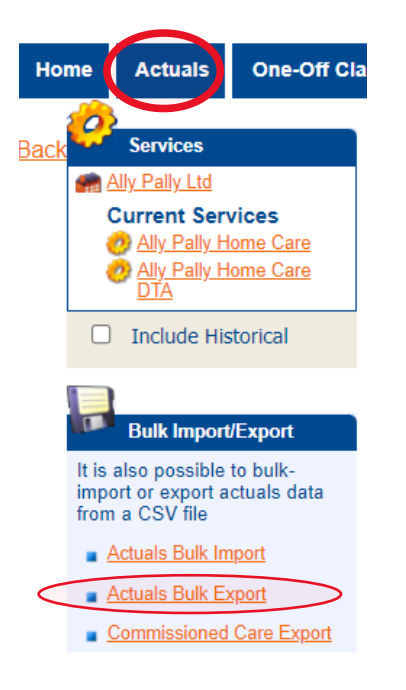

• Enter the start date and end date (Monday to Sunday) and then click 'Export'

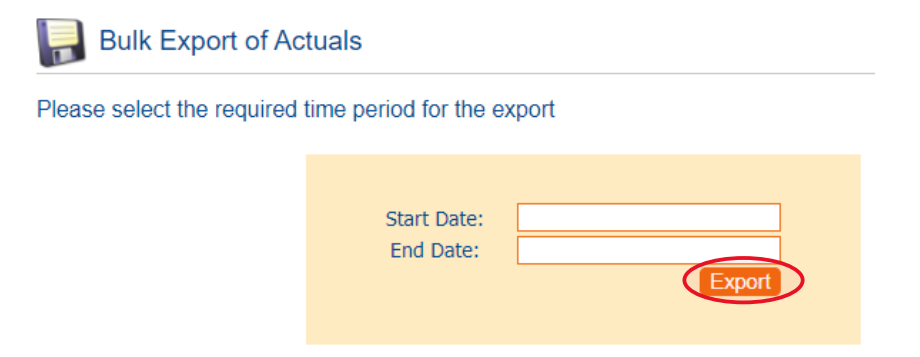

• This will open a CSV file which contains the information regarding all service users planned services for that week

|   | Α          | В         | С        | D        | E         | F         | G         | Н         | 1         | J        | К        | L       | M        | N        | 0       | Р         | Q         | R        | S          |
|---|------------|-----------|----------|----------|-----------|-----------|-----------|-----------|-----------|----------|----------|---------|----------|----------|---------|-----------|-----------|----------|------------|
| 1 | Service    | ServiceLe | SSRef    | Date     | IsTimetab | Timetable | Timetable | Timetable | Timetable | WeeklyAc | WeeklyFr | WeeklyM | WeeklyEx | WeeklyNu | Comment | CarePacka | Timetable | dWeekHas | NoDelivery |
| 2 | Ally Pally | Homecare  | 96836000 | 20211129 | 0         |           |           |           |           | 7        | 0        | 0       | 0        | 7        |         | 1523      |           |          |            |
| 3 | Ally Pally | Homecare  | c9836000 | 20211129 | 0         |           |           |           |           | 14       | 0        | 0       | 0        | 14       |         | 1524      |           |          |            |
| 4 | Ally Pally | Homecare  | 96836000 | 20211129 | 0         |           |           |           |           | 1        | 0        | 0       | 0        | 1        |         | 1526      |           |          |            |
| 5 | Ally Pally | Homecare  | ab836000 | 20211129 | 0         |           |           |           |           | 1        | 0        | 0       | 0        | 1        |         | 1562      |           |          |            |
| 6 | Ally Pally | Homecare  | e0946000 | 20211129 | 0         |           |           |           |           | 1        | 0        | 0       | 0        | 1        |         | 1563      |           |          |            |
| 7 | Ally Pally | Homecare  | 8c846000 | 20211129 | 0         |           |           |           |           | 1        | 0        | 0       | 0        | 1        |         | 1564      |           |          |            |
| 8 | Ally Pally | Homecare  | bb846000 | 20211129 | 0         |           |           |           |           | 14       | 0        | 0       | 0        | 14       |         | 1575      |           |          |            |
| ~ |            |           |          |          |           |           |           |           |           |          |          |         |          |          |         |           |           |          |            |

• For guidance note purposes, the columns relating to timetabled services have been hidden on the following screenshots as these will not be required.

|   | Α          | В                                            | C        | D        | J                    | К                        | L                    | М                   | N                    | 0        |
|---|------------|----------------------------------------------|----------|----------|----------------------|--------------------------|----------------------|---------------------|----------------------|----------|
| 1 | Service    | ServiceLevel                                 | SSRef    | Date     | WeeklyActualQuantity | WeeklyFrustratedQuantity | WeeklyMissedQuantity | WeeklyExtraQuantity | WeeklyNumberOfVisits | Comments |
| 2 | Ally Pally | Homecare Flexible - Bradford - Single-handed | 96836000 | 20211129 | 7                    | 0                        | 0                    | 0                   | 7                    |          |
| 3 | Ally Pally | Homecare Flexible - Bradford - Double-handed | c9836000 | 20211129 | 14                   | 0                        | 0                    | 0                   | 14                   |          |
| 4 | Ally Pally | Homecare Flexible - Bradford - Double-handed | 96836000 | 20211129 | 1                    | 0                        | 0                    | 0                   | 1                    |          |
| 5 | Ally Pally | Homecare Flexible - Bradford - Single-handed | ab836000 | 20211129 | 1                    | 0                        | 0                    | 0                   | 1                    |          |
| 6 | Ally Pally | Homecare Flexible - Bradford - Single-handed | e0946000 | 20211129 | 1                    | 0                        | 0                    | 0                   | 1                    |          |
| 7 | Ally Pally | Homecare Flexible - Bradford - Single-handed | 8c846000 | 20211129 | 1                    | 0                        | 0                    | 0                   | 1                    |          |
| 8 | Ally Pally | Homecare Flexible - Bradford - Single-handed | bb846000 | 20211129 | 14                   | 0                        | 0                    | 0                   | 14                   |          |
| - |            |                                              |          |          |                      |                          |                      |                     |                      |          |

The file details the following:

**Service** – Name of service provider

Service level – Single-handed, double-handed etc

SS Ref - This is what you will use to identify the service user you are making any amendments to

**Date** – This relates to the week the actuals are for. The format is Year/Month/Date.

Weekly Actual Quantity – This is the numbers of hours that were actually provided to the service user

**Weekly Frustrated Quantity** – This is the number of hours for calls which were attempted but were unsuccessful e.g. Carer refused entry or service user not home as expected. These will be payable but it is important that they are *not* included on the 'Weekly Actual Quantity'

Weekly Missed Quantity – This is the number of hours not provided e.g. calls had been cancelled in advance or the carer was unable to attend as expected

Weekly Extra Quantity - This is the number of additional hours provided in addition to the expected planned service

Weekly Number Of Visits – <u>Do not amend this figure regardless of whether full planned service was provided</u>

Comments – This <u>must</u> be completed with the reason(s) why the full planned service was not provided or where claims for additional services are being made. Failure to complete this will result in payment being rejected.

- If full planned service provided entirely, you do not need to make any amendments
- If the actual service delivered differs to the planned service, you <u>must</u> amend the 'Weekly Actual Quantity' and also enter a corresponding figure in the relevant 'Frustrated', 'Missed' or 'Extra Quantity' column

## Example of Frustrated:

Planned level of service was 7hrs (7x 1hr calls)

Carer arrived for a planned call but client wasn't home and was later established they'd been admitted to hospital

The 'Weekly Actual Quantity' would therefore be changed to 6hrs as client only received 6hrs

The 'Weekly Frustrated Quantity' would show the 1hr

Do not make any changes to 'Weekly Number Of Visits'

Comment provided explaining reason for difference

| С        | D        | J                    | К                        | L                    | М                   | Ν                    | 0                  |
|----------|----------|----------------------|--------------------------|----------------------|---------------------|----------------------|--------------------|
| SSRef    | Date     | WeeklyActualQuantity | WeeklyFrustratedQuantity | WeeklyMissedQuantity | WeeklyExtraQuantity | WeeklyNumberOfVisits | Comments           |
| 96836000 | 20211129 | 6                    | 1                        | 0                    | 0                   | 7                    | Client in hospital |

## Example of Missed:

Planned level of service was 14hrs (14 x 30min calls)

Client had provided prior notice that they wouldn't require 3 of the calls (total of 1hr 30mins)

The 'Weekly Actual Quantity' would be changed to 12.5hrs as this is what was provided to the client

The 'Weekly Missed Quantity' would show the 1.5hrs not provided

Do not make any changes to 'Weekly Number Of Visits'

Comment provided explaining reason for difference

| С        | D        | J                    | К                        | L                    | М                   | N                    | 0                     |
|----------|----------|----------------------|--------------------------|----------------------|---------------------|----------------------|-----------------------|
| SSRef    | Date     | WeeklyActualQuantity | WeeklyFrustratedQuantity | WeeklyMissedQuantity | WeeklyExtraQuantity | WeeklyNumberOfVisits | Comments              |
| c9836000 | 20211129 | 12.5                 | 0                        | 1.5                  | 0                   | 14                   | Calls canx in advance |

## Example of Extra:

Planned level of service was 1hr

Client was found to be unwell upon arrival and carers waited with them until the ambulance arrived

The 'Weekly Actual Quantity' would be changed to 1.5hrs as this is what was provided to the client

The 'Weekly Extra Quantity' would show the additional 30mins

Do not make any changes to 'Weekly Number Of Visits'

Comment provided explaining reason for difference

| С        | D        | J                    | К                        | L                    | М                   | Ν                    | 0                                    |
|----------|----------|----------------------|--------------------------|----------------------|---------------------|----------------------|--------------------------------------|
| SSRef    | Date     | WeeklyActualQuantity | WeeklyFrustratedQuantity | WeeklyMissedQuantity | WeeklyExtraQuantity | WeeklyNumberOfVisits | Comments                             |
| 96836000 | 20211129 | 1.5                  | 0                        | 0                    | 0.5                 | 1                    | Client unwell - waited for ambulance |

- Once all amendments have been made, Save the file to a location of your choice e.g. desktop
- Go back to 'Actuals' and then select 'Actuals Bulk Import'

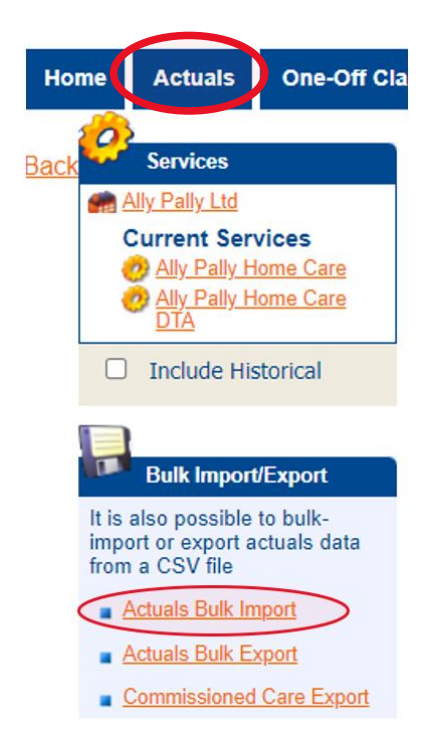

• Click 'Choose File' and then select the CSV file you've just saved and then 'Import'

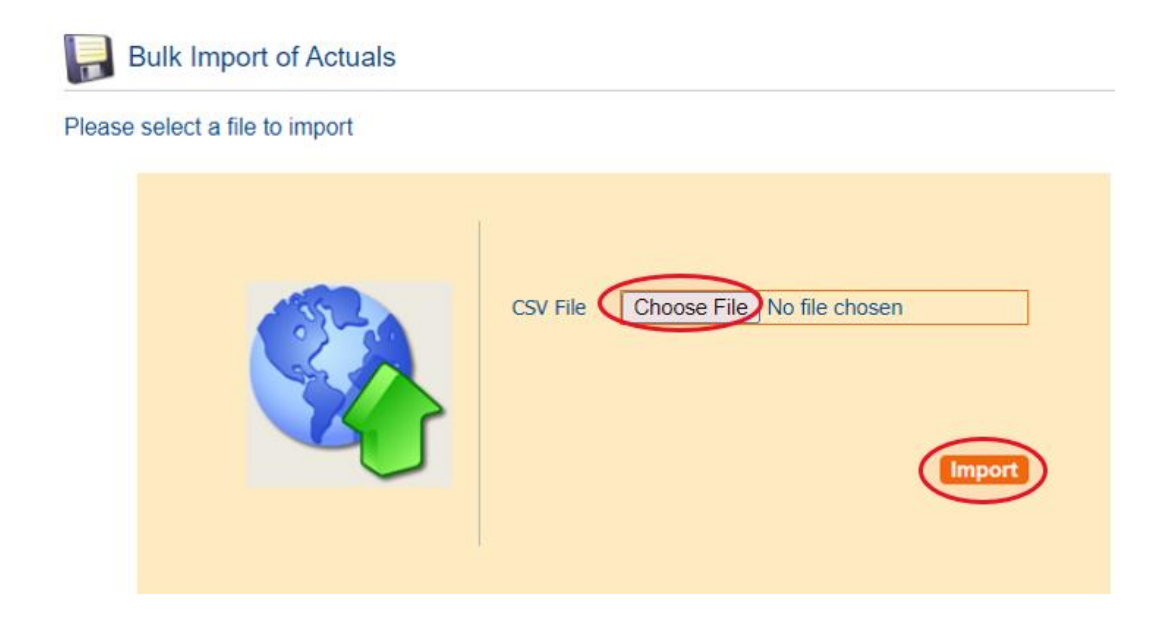

• You will be taken to the following screen. If there are any errors or warnings, these will be detailed here. Click 'Cancel' and you will have the opportunity to amend accordingly and then repeat the import process

|                                       | C                      | onfirm Import        |
|---------------------------------------|------------------------|----------------------|
| <sup>o</sup> lease check any errors a | ind warnings and eithe | er update or cancel. |
| Imported Data                         |                        |                      |
| Number of records read                | 7                      |                      |
| Number of new records                 | 0                      |                      |
| Number of updated records             | 6                      |                      |
| Number of rejected records            | 1                      |                      |
| Number of data quality issue          | 2 <u>5</u> 0           |                      |
| Update System Cance                   |                        |                      |
|                                       |                        |                      |
|                                       | Erro                   | rs and Warnings      |
|                                       |                        | io ana maningo       |
|                                       | Eno                    | -                    |
| Status Message                        |                        |                      |
| Status Message<br>Row Data            |                        |                      |
| Status Message<br>Row Data            |                        | View Reset Save      |
| Status Message<br>Row Data            |                        | View Reset Save      |
| Status Message<br>Row Data            |                        | View Reset Save      |
| Status Message<br>Row Data            | Status                 | View Reset Save      |

• If there are no errors/warnings or once corrections are made, you can proceed by selecting 'Update System'

|                              |             | Confi         | rm Import       |                 |
|------------------------------|-------------|---------------|-----------------|-----------------|
| Please check any errors a    | nd warnings | and either up | date or cancel. |                 |
| Imported Data                |             |               |                 |                 |
| Number of records read       | 7           |               | 7               |                 |
| Number of new records        | 0           |               | $\exists$       |                 |
| Number of undated records    | 7           |               | =               |                 |
| Number of rejected records   | 0           |               | =               |                 |
| Number of data quality issue | s 0         |               | =               |                 |
| Update System Cancel         | -           |               |                 |                 |
|                              |             |               |                 |                 |
|                              |             |               |                 |                 |
|                              |             | Errors a      | nd Warnings     |                 |
|                              |             |               |                 |                 |
|                              |             |               |                 |                 |
| Status Message               |             |               |                 |                 |
| Status Message<br>Row Data   |             |               |                 |                 |
| Status Message<br>Row Data   |             |               |                 | View Reset Save |
| Status Message<br>Row Data   |             |               |                 | View Reset Save |

• You will receive confirmation that the Import is complete. Now click 'Return'

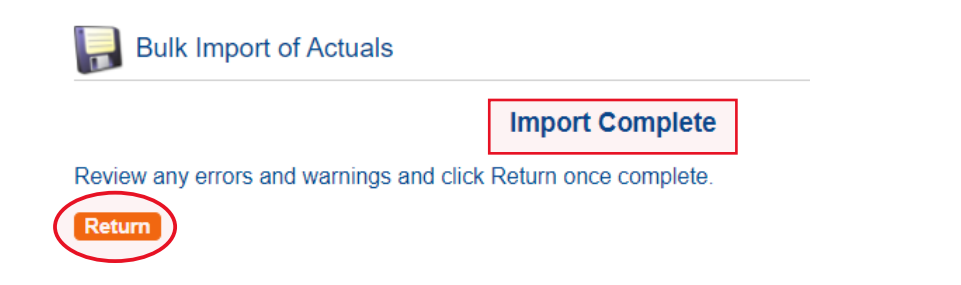

• On the taskbar, select 'Scheduled Payments'

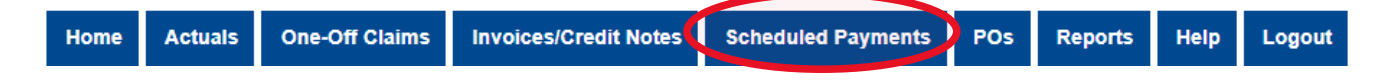

• You will see a list of scheduled payments. Select the week which relates to the actuals you are submitting – it will state that they are currently 'Unconfirmed'.

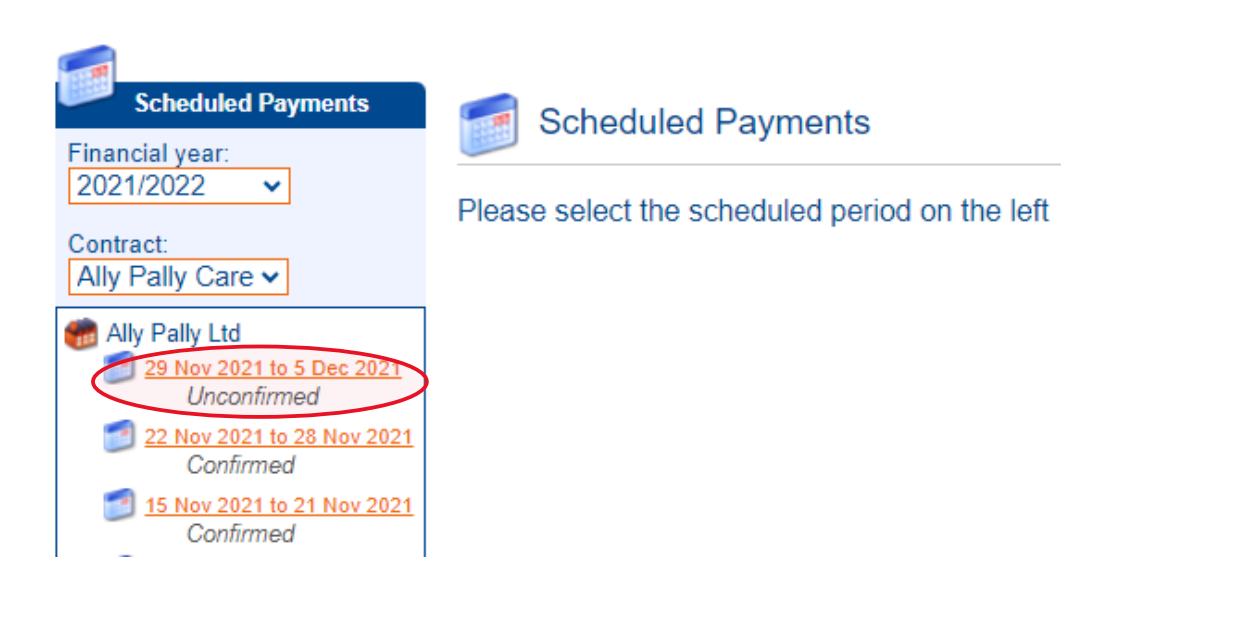

• This will now display all service users who were planned to receive service that week.

*Note* - This is based on the planned hours and is not showing any amendments that have been made.

• Click 'Confirm/Reject'

| -             |                                                                |                            |                  |        | CURRE           |
|---------------|----------------------------------------------------------------|----------------------------|------------------|--------|-----------------|
| art Date:     | 29 Nov 2021                                                    | _                          |                  |        | Tot             |
| d Date:       | 05 Dec 2021                                                    | P<br>Non-P                 | ayable<br>avable |        | £1080.0<br>£0.0 |
| atus:         | Unconfirmed                                                    |                            | -,               |        |                 |
| Payable       | Non-payable                                                    |                            |                  |        |                 |
| ost / Incom   | ne Reason for Payment                                          | Applicable Dates           | Amount           | Status |                 |
|               |                                                                |                            |                  |        |                 |
| lly Pally     | / Home Care 2021/2022                                          |                            |                  |        |                 |
| Ir Eric Brist | ow (96836000) (Total: £180.00)                                 |                            |                  |        |                 |
| ost           | Homecare Flexible - Bradford - Double-<br>banded (Hour) Spot   | 29/11/2021 -               | £40.00           | Рау    |                 |
| ost           | Homecare Flexible - Bradford - Single-                         | 29/11/2021 -               | £140.00          | Pay    |                 |
|               | handed (Hour), Spot.                                           | 05/12/2021                 |                  |        |                 |
| Ir Dennis P   | riestley (bb846000) (Total: £280.00)                           |                            |                  |        |                 |
| ost           | Homecare Flexible - Bradford - Single-<br>handed (Hour), Spot. | 29/11/2021 -<br>05/12/2021 | £280.00          | Pay    |                 |
| liss Fallon S | Sherrock (ab836000) (Total: £20.00)                            |                            |                  |        |                 |
| ost           | Homecare Flexible - Bradford - Single-<br>handed (Hour), Spot. | 29/11/2021 -<br>05/12/2021 | £20.00           | Pay    |                 |
| Ir Sid Wadd   | lell (8c846000) (Total: £20.00)                                |                            |                  |        |                 |
| ost           | Homecare Flexible - Bradford - Single-<br>handed (Hour), Spot. | 29/11/2021 -<br>05/12/2021 | £20.00           | Pay    |                 |
| lr Jocky Wi   | lson (c9836000) (Total: £560.00)                               |                            |                  |        |                 |
| ost           | Homecare Flexible - Bradford - Double-                         | 29/11/2021 -               | £560.00          | Pay    |                 |
|               | nanded (Hour), Spot.                                           | 05/12/2021                 |                  |        |                 |
| ir Peter Wr   | ight (e0946000) (Total: £20.00)                                |                            |                  |        |                 |
| ost           | Homecare Flexible - Bradford - Single-<br>handed (Hour), Spot. | 29/11/2021 -<br>05/12/2021 | £20.00           | Pay    |                 |

• You will then be able to add a comment before selecting 'Confirm'

| 🥣 Ally Pally   | y Care - 29 Nov 2021 to 5 Dec    | 2021                                | CURREN         |
|----------------|----------------------------------|-------------------------------------|----------------|
| Start Date:    | 29 Nov 2021                      |                                     | Total          |
| End Date:      | 05 Dec 2021                      | Pavable                             | £1080.00       |
|                |                                  | Non-Payable                         | £0.00          |
| Status:        | Unconfirmed                      | -                                   |                |
| comments:      |                                  |                                     |                |
| All adjustment | s have been made where service ι | isers received different hours to t | ne planned car |
|                |                                  |                                     |                |
|                |                                  |                                     |                |
| Confirm Reject | t                                |                                     | Cancel         |

| SSRef    | Client               | Service                 | Service Level                                   | Start Date | End<br>Date | Cost              | Pricing                        | CPLI<br>ID |
|----------|----------------------|-------------------------|-------------------------------------------------|------------|-------------|-------------------|--------------------------------|------------|
| 96836000 | Bristow, Eric        | Ally Pally<br>Home Care | Homecare Flexible -<br>Bradford - Double-handed | 05/04/2021 | -           | £40.00<br>Weekly  | 1 x Hour at<br>£40.00 (Spot)   | 1526       |
| 96836000 | Bristow, Eric        | Ally Pally<br>Home Care | Homecare Flexible -<br>Bradford - Single-handed | 05/04/2021 | -           | £140.00<br>Weekly | 7 x Hours at<br>£20.00 (Spot)  | 1523       |
| bb846000 | Priestley,<br>Dennis | Ally Pally<br>Home Care | Homecare Flexible -<br>Bradford - Single-handed | 06/09/2021 | -           | £280.00<br>Weekly | 14 x Hours at<br>£20.00 (Spot) | 1575       |
| ab836000 | Sherrock,<br>Fallon  | Ally Pally<br>Home Care | Homecare Flexible -<br>Bradford - Single-handed | 14/06/2021 | -           | £20.00<br>Weekly  | 1 x Hour at<br>£20.00 (Spot)   | 1562       |
| 8c846000 | Waddell, Sid         | Ally Pally<br>Home Care | Homecare Flexible -<br>Bradford - Single-handed | 05/04/2021 | -           | £20.00<br>Weekly  | 1 x Hour at<br>£20.00 (Spot)   | 1564       |
| c9836000 | Wilson,<br>Jocky     | Ally Pally<br>Home Care | Homecare Flexible -<br>Bradford - Double-handed | 05/04/2021 | -           | £560.00<br>Weekly | 14 x Hours at<br>£40.00 (Spot) | 1524       |
| e0946000 | Wright,<br>Peter     | Ally Pally<br>Home Care | Homecare Flexible -<br>Bradford - Single-handed | 12/07/2021 | -           | £20.00<br>Weekly  | 1 x Hour at<br>£20.00 (Spot)   | 1563       |

• The status will now show as 'Confirmed' and is the indication to Bradford Council that any amendments have been made and the actuals have been submitted

| 🥣 Ally Pally             | / Care - 29 Nov 20                                          | 21 to 5 Dec 2021                                | CURRENT                  |
|--------------------------|-------------------------------------------------------------|-------------------------------------------------|--------------------------|
| Start Date:<br>End Date: | 29 Nov 2021<br>05 Dec 2021                                  | Payable                                         | <b>Total</b><br>£1080.00 |
| Status:                  | Confirmed                                                   | Non-Payable                                     | £0.00                    |
| Comment:                 | All adjustments h<br>where service us<br>different hours to | ive been made<br>rs received<br>he planned care |                          |

• You can now log out of the portal